## パソコンからのWEB UIの見かた

「ホーム」タブ画面の見かた

|                                                                 |                                                                                      | 1 2 3                                                                                                    |
|-----------------------------------------------------------------|--------------------------------------------------------------------------------------|----------------------------------------------------------------------------------------------------|
| Pocket <b>WiFi</b> <sup>°</sup> 601Z <sup>-</sup>               | Т                                                                                    |                                                                                                    |
|                                                                 | 中の端末 🔅 設定                                                                            | : 🔀 お知らせ 🔳 端末情報 ? ヘルプ                                                                                                    |
| 601ZT へようこそ   <u>Mobile版</u>                                    |                                                                                      |                                                                                                    |
| 接続                                                              | 通信量                                                                                  |                                                                                                    |
|                                                                 |                                                                                      |                                                                                                    |
| T.∎II SoftBank 4G                                               |                                                                                      |                                                                                                    |
| ネットワーク 4G                                                       | 5GB中 残り4.82GB                                                                        |                                                                                                    |
| 通信時間 00:16:15                                                   | 前回リセット日 2017/05                                                                      | 5/02                                                                                                    |
| データ通信量 6.85MB                                                   | 自動リセット日 31                                                                           |                                                                                                    |
|                                                                 | リセット                                                                                 |                                                                                                    |
| SSID A                                                          | ダウンロード                                                                               | デー <b>夕過信</b> 量<br>16MB                                                                                                    |
|                                                                 |                                                                                      | 17 64MB                                                                                                    |
| android-                                                        | アップロード                                                                               | 11.04110                                                                                                    |
| android-                                                        | アップロード<br>合計データ通信量                                                                   | 33.64MB                                                                                                    |
| android                                                         | アップロード<br>合計データ通信量                                                                   | 33.64MB<br>国際ローミング                                                                                                    |
| android-                                                        | アップロード<br>合計データ通信量<br>ダウンロード                                                         | 33.64MB<br>国際ローミング<br>OMB                                                                                                  |
| android-                                                        | アップロード<br>合計データ通信量<br>ダウンロード<br>アップロード<br>合計データ通信量                                   | 33.64MB<br>33.64MB<br>国際ローミング<br>0MB<br>0MB                                                                                |
| android-                                                        | アップロード<br>合計データ通信量<br>ダウンロード<br>アップロード<br>合計データ通信量<br>表示しているデータ通信量                   | 33.64MB<br>33.64MB<br>回際ローミング<br>OMB<br>OMB<br>は目安です。実際のデータ通信量とは異なることがあります。                                                |
| android-                                                        | アップロード<br>合計データ通信団<br>ダウンロード<br>アップロード<br>合計データ通信団<br>表示しているデータ通信団<br>実際のデータ通信団はMy Y | 33.64MB<br>33.64MB<br>回際ローミング<br>0MB<br>0MB<br>0MB<br>は目安です。実際のデータ通信量とは異なることがあります。<br>*mobileにてご確認ください。                    |
| android-                                                        | アップロード<br>合計データ通信団<br>ダウンロード<br>アップロード<br>合計データ通信団<br>表示しているデータ通信量<br>実際のデータ通信量はMy Y | 33.64MB<br>33.64MB                                                                                                    |
| android-<br>4 5<br>項目                                           | アップロード<br>合計データ通信団<br>ダウンロード<br>アップロード<br>合計データ通信団<br>表示しているデータ通信量<br>実際のデータ通信量はMy Y | 33.64MB<br>33.64MB                                                                                                    |
| android-<br>4 5<br>項目<br>1 ×1ン×ニュー1                             | アップロード<br>合計データ通信団<br>ダウンロード<br>アップロード<br>合計データ通信団<br>表示しているデータ通信型<br>実際のデータ通信型はMy Y | 33.64MB<br>33.64MB                                                                                                    |
| android-<br>android-<br>て<br>4<br>5<br>項目<br>1 メインメニュー1<br>2 言語 | アップロード<br>合計データ通信団<br>ダウンロード<br>アップロード<br>合計データ通信団<br>表示しているデータ通信型はMy Y              | 33.64MB<br>33.64MB<br>国際ローミング<br>0MB<br>0MB<br>0MB<br>0MB<br>1<br>1<br>1<br>1<br>1<br>1<br>1<br>1<br>1<br>1<br>1<br>1<br>1 |

-----

| 4 接続情報             | <ul> <li>  夕信レベルのアイコン:          <!--</th--></li></ul>              |
|--------------------|--------------------------------------------------------------------|
| <br>5 データ使用量       | <br>前回リセットしてからのデータ通信量を表示します。                                       |
| <b>6</b> 当月のデータ通信量 | リセット後にアップロード/ダウンロードしたデータ量などを表示します。国際ローミングを利用して<br>いる場合は、区分して表示します。 |

1 WEB UIにログインしていない場合は、ログインパスワードの入力が必要です。

| 「設定」タブ(                     | の見かた          |                        |             |        |
|-----------------------------|---------------|------------------------|-------------|--------|
| 1                           |               | 2                      | 3           |        |
|                             |               |                        |             |        |
| ocketUJiFi 6(               | D1ZT          | <u> </u>               | SoftBank 4G |        |
|                             |               |                        |             |        |
|                             | □ 接続中の端末      | 🔀 お知らせ                 | 端末情報        | ? ~JUJ |
| WI-FI ~                     | Wi-Fi基本設定     |                        |             |        |
| 基本設定<br>詳細設定                | マルチssid       | ON ON                  | OFF         |        |
| WI-FIスポット<br>WI-FIスポット優先度管理 |               |                        |             | 保存     |
| データ通信量設定                    | SSID A        |                        |             |        |
| モバイルネットワーク >                | SSID *        | 601ZTa-1               |             |        |
| 端末設定 >                      | セキュリティキー・     |                        | 8文字から63文字   |        |
| 詳細設定 >                      | -             | セキュリティキーを              | 表示          |        |
|                             | プライバシーセパレーター  | ON                     | OFF         |        |
|                             | SSIDステルス      | () ON                  | OFF         |        |
|                             | 認証方法          | WPA-PSK/WPA2-PSK       | ×           |        |
|                             | 暗号化方式         | 自動                     | ~           |        |
|                             | 最大接続数         |                        |             |        |
|                             | 最大接続数         | 10                     | ~           |        |
|                             | SSIDとセキュリティキー | を表示                    |             |        |
|                             | SSIDを表示       | <ul> <li>ON</li> </ul> | OFF         |        |
|                             | セキュリティキーを表示   | ON ON                  | OFF         |        |
|                             |               |                        |             | (##    |

| 項目        | 説明                                      |
|-----------|-----------------------------------------|
| 1 メニューリスト | サブメニューを表示します。メニュー項目をクリックして設定ページを切り替えます。 |
| 2 設定ページ   | 各機能の情報/設定画面が表示されます。                     |

モバイルネットワークの受信レベル [1] (強)⇔[1] (弱)⇔[1] (圈外) 🛄 (ローミング) Wi-Fiスポットの受信レベル 奈 (強) ⇔ 奈 (弱) ネットワークの種類 46 : 4G接続中 LTE接続中 316 : 3G接続中 モバイルネットワークとの接続状況: ℬ:モバイルネットワークへの接続開始時に表示されます。 ① :モバイルネットワークとの接続中に表示されます。 ⇔ : データをダウンロードしているときに表示されます。 🜐 :データをアップロードしているときに表示されます。 😁 : データ通信中 (アップロードデータ・ダウンロードデータあり) に表示されます。 🗱 :モバイルネットワークに接続できないときに表示されます。 ソフトウェア更新通知: :更新可能なソフトウェアが検出されたときに表示されます。 お知らせ: 🔀 : 未読のお知らせがある場合に表示されます。 USIMカード: IUSIMカードが挿入されているときに表示されます。 🔯 : USIMカードが未挿入のときに表示されます。 電池残量(%、アイコン): (多い) ⇒ (少ない) 🗾 :充電中 ご利用データ量: ・ご利用データ量が、通信速度の低速化が開始される値に近づいた場合に表示されます。 ・ご利用データ量が規定の値になり、通信速度の低速化が開始された場合に表示されます。

3 ステータスアイコン

601ZT